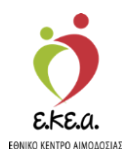

ΕΘΝΙΚΟ ΜΗΤΡΩΟ ΑΙΜΟΔΟΤΩΝ

# Εγχειρίδιο Χρήσης Εθελοντή Αιμοδότη στο Πληροφοριακό Σύστημα του Εθνικού Μητρώου Αιμοδοτών

Κεντρικές Ηλεκτρονικές Υπηρεσίες Διαχείρισης Εθνικού Μητρώου Εθελοντών Αιμοδοτών

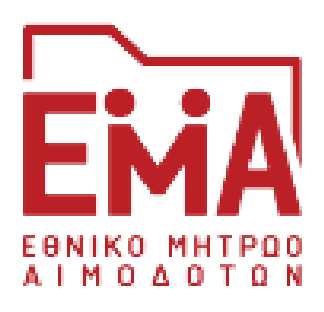

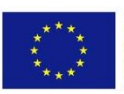

Ευρωπαϊκή Ένωση Ευρωπαϊκό Ταμείο Περιφερειακήs Ανάπτυξηs

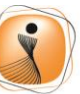

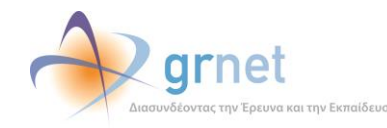

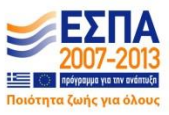

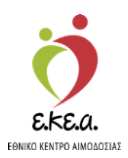

## ΠΕΡΙΕΧΟΜΕΝΑ

| 1. Eu | σαγωγή                                         | 3  |
|-------|------------------------------------------------|----|
| 1.1   | Σκοπός                                         | 3  |
| 1.2   | Περιγραφή                                      | 3  |
| 1.3   | Συμβάσεις                                      | 3  |
| 2. Εγ | γραφή Εθελοντή Αιμοδότη                        | 4  |
| 2.1.  | Προϋποθέσεις εγγραφής                          | 4  |
| 2.2.  | Μετάβαση στην Οθόνη Εισόδου                    | 5  |
| 2.3.  | Επιλογή Χρήστη                                 | 6  |
| 2.4.  | Εγγραφή Αιμοδότη με τη χρήση μοναδικού κωδικού | 7  |
| 2.5.  | Δημιουργία «Αναγνωριστικών Εισόδου»            | 16 |
| 3 Eío | σοδος χρήστη                                   | 20 |
| 4 Χρ  | ήση Εφαρμογής                                  | 21 |
| 4.1   | Κεντρική Σελίδα                                | 21 |
| 4.2   | Διαχείριση Προφίλ                              | 22 |
| 4.3   | Ιστορικό Αιμοδοτήσεων                          | 23 |
| 4.4   | Υπενθύμιση Επόμενης Αιμοδότησης                | 24 |
| 4.5   | Ταυτότητα Εθελοντή Αιμοδότη                    | 26 |
|       |                                                |    |

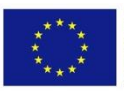

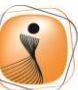

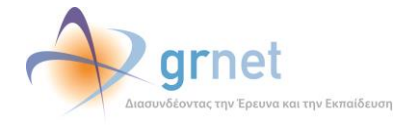

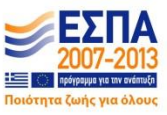

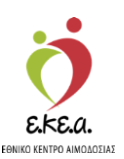

## 1. Εισαγωγή

### 1.1 Σκοπός

Η ΕΔΕΤ Α.Ε., αξιοποιώντας τις προηγμένες υπολογιστικές υποδομές της, συνεργάζεται με το Εθνικό Κέντρο Αιμοδοσίας (Ε.ΚΕ.Α) για την άρτια οργάνωση και ηλεκτρονικοποίηση του Εθνικού Συστήματος Αιμοδοσίας. Ειδικότερα, οι κεντρικές ηλεκτρονικές υπηρεσίες που αναπτύχθηκαν έχουν στόχο την υποστήριξη του Ε.ΚΕ.Α. σχετικά με την ανάπτυξη του Εθνικού Μητρώου Αιμοδοτών.

## 1.2 Περιγραφή

Σκοπός του εν λόγω εγχειριδίου είναι να καθοδηγήσει αναλυτικά τον Εθελοντή Αιμοδότη στη δημιουργία του λογαριασμού του και στη συνέχεια στη διαχείριση του λογαριασμού του στο Εθνικό Μητρώο Αιμοδοτών (EMA).

## 1.3 Συμβάσεις

| Σύμβαση                          | Σκοπός                                        |
|----------------------------------|-----------------------------------------------|
| «Έντονη Γραφή»                   | Προσδιορίζονται κουμπιά στην<br>εφαρμογή      |
| Πλάγια γραφή                     | Σημείωση                                      |
| Πλάγια μπλε γραφή                | Προσδιορίζονται σύνδεσμοι μέσα στο<br>κείμενο |
| <u>Υπογραμμισμένη μπλε γραφή</u> | Προσδιορίζονται υπερσύνδεσμοι                 |

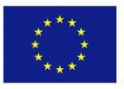

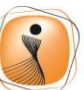

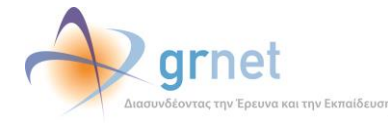

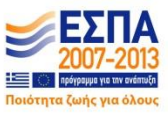

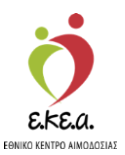

## 2. Εγγραφή Εθελοντή Αιμοδότη

## 2.1. Προϋποθέσεις εγγραφής

Προκειμένου ένας αιμοδότης να μπορεί να δημιουργήσει λογαριασμό στο ΕΜΑ θα πρέπει να συντρέχουν οι παρακάτω συνθήκες:

- 1 Ο αιμοδότης να προσφέρει αίμα εθελοντικά και όχι για πρόσωπο του συγγενικού του περιβάλλοντος. Η πληροφορία αυτή δηλώνεται στο έντυπο του ιστορικού του Αιμοδότη (ερωτηματολόγιο) κατά τη διαδικασία της αιμοδοσίας.
- 2 Τα αποτελέσματα του ορολογικού και μοριακού ελέγχου της μονάδας αίματος να είναι αρνητικά.

Όταν ικανοποιούνται οι παραπάνω συνθήκες, το πληροφοριακό σύστημα του Εθνικού Μητρώου Αιμοδοτών αποστέλλει αυτοματοποιημένα έναν κωδικό στον αιμοδότη, προκειμένου αυτός να μεταβεί στο ΕΜΑ και να πραγματοποιήσει την διαδικασία δημιουργίας λογαριασμού του.

Ο κωδικός αυτός αποστέλλεται στο μέσο επικοινωνίας που έχει δηλώσει ο αιμοδότης. Αν ο αιμοδότης έχει δηλώσει κινητό τηλέφωνο και email, τότε προτιμάται το email.

Με τη λήψη του κωδικού, ο αιμοδότης μπορεί να μεταβεί στο ΕΜΑ και να δημιουργήσει τον λογαριασμό του ακολουθώντας τα παρακάτω βήματα:

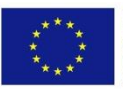

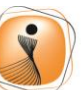

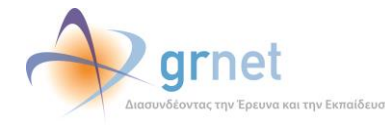

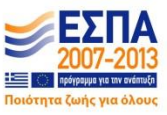

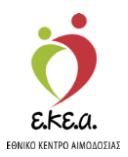

### 2.2. Μετάβαση στην Οθόνη Εισόδου

- 1. Η εγγραφή του Εθελοντή Αιμοδότη γίνεται μέσω της ιστοσελίδας <u>https://service.bdr.gr</u>, χρησιμοποιώντας έναν περιηγητή ιστού (web browser).
- 2. Ο Αιμοδότης επιλέγει «Εγγραφή». (Εικόνα 1)

|                                  | 📩 관 grnet                                |
|----------------------------------|------------------------------------------|
| EENIKO MHTPOO<br>ALMO ADTEN      | Εθνικό Μητρώο Αιμοδοτών                  |
| Ε <b>ίσοδο</b> ς<br>Όνομα Χρήστη |                                          |
| Κωδικός Πρόσβι                   | ασης                                     |
|                                  | <b>↔</b> ) Είσοδος                       |
|                                  | Ξέχασα τον κωδικό πρόσβασης<br>🖉 Εγγραφή |

Η εφαρμογή απαιτεί τη χρήση ενός εκ των περιηγητών: Safari, Chrome, Firefox, Opera 15+, Internet Explorer 9+

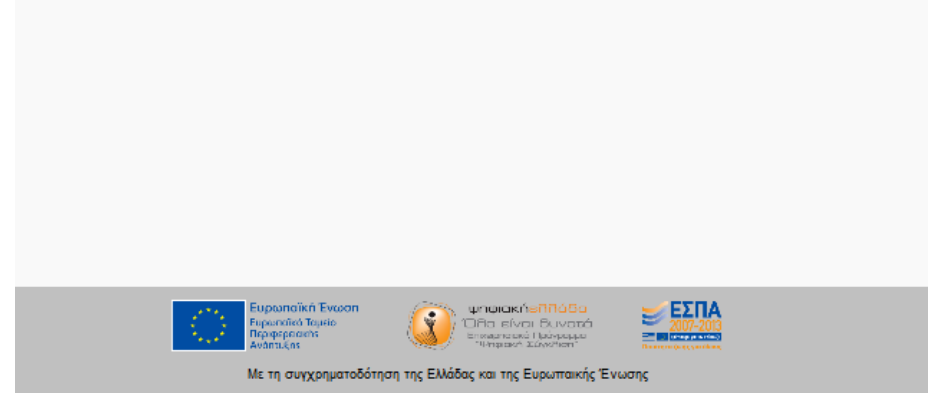

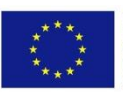

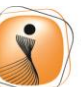

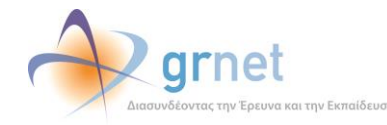

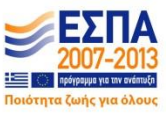

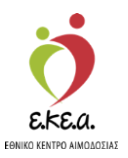

## 2.3. Επιλογή Χρήστη

Ο Αιμοδότης επιλέγει την κατηγορία «**Εθελοντή Αιμοδότη**» για να πραγματοποιήσει εγγραφή στο ΕΜΑ. *(Εικόνα 2)* 

#### Εικόνα 2: Επιλογή Εθελοντή Αιμοδότη

| Ekia.                                                                                                    | κά / English |
|----------------------------------------------------------------------------------------------------|--------------|
| ΕΜΑ Εθνικό Μητρώο Αιμοδοτών                                                                                                    |              |
| Εγγραφή στο Πληροφοριακό Σύστημα του Εθνικού Μητρώου Αιμοδοτών                                                                                                    |              |
| 鑙 Συλλόγου Εθελοντών Αιμοδοτών                                                                                                    |              |
| Στους συλλόγους Εθελοντών Αιμοδοτών συγκαταλέγονται όλοι οι σύλλογοι (σωματεία), τα ιδρύματα, οι φορείς και οι ομάδες εθελοντών αιμοδοτών που σκοπό έχουν την προσφορά αίματος και την πρου<br>ιδέας της εθελοντική αιμοδοσίας<br>🔮 Οδηγίες Χρήσης                                                                                                    | ύθηση της    |
| Διαχειριστή Υπηρεσίας Αιμοδοσίας                                                                                                    |              |
| Στις Υπηρεσίες Αιμοδοσίας συγκαταλέγονται οι Νοσοκομειακές Υπηρεσίες Αιμοδοσίας και τα Κέντρα Αίματος που διενεργούν αιμοληψίες<br>😹 Οδηγίες Χρήσης                                                                                                    |              |
| 😻 Εθελοντή Αιμοδότη                                                                                                    |              |
| Στους Εθελοντές Αιμοδότες συγκαταλέγονται οι αιμοδότες που έχουν προσφέρει αίμα εθελοντικά<br>😹 Οδηγίες Χρήσης                                                                                                    |              |
|                                                                                                    |              |
|                                                                                                    |              |
|                                                                                                    |              |
| Γρωστάτοι διμαία     Γρωστάτοι διμαία     Γρω |              |

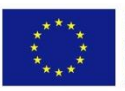

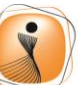

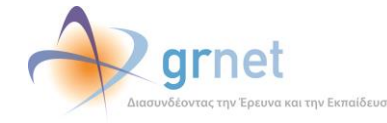

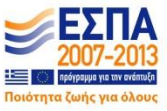

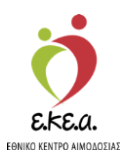

## 2.4. Εγγραφή Αιμοδότη με τη χρήση μοναδικού κωδικού

Ο αιμοδότης επιλέγει το μέσο στο οποίο έχει λάβει τον μοναδικό κωδικό εγγραφής. (Εικόνα 3)

| Εικόνα 3: Εγ                        | γραφή Εθελοντ                                                     | τή Αιμοδότη                                                                    |                                               |
|-------------------------------------|-------------------------------------------------------------------|--------------------------------------------------------------------------------|-----------------------------------------------|
|                                     |                                                                   |                                                                                |                                               |
|                                     | Εθνικό                                                            | ο Μητρώο Αι                                                                    | ιοδοτών                                       |
|                                     | Εγγραφή Ε                                                         | θελοντή Αιμοδότ                                                                | η                                             |
| Επιλέξτε το μέσο επικοι             | νωνίας στο οποίο λά                                               | βατε τον μοναδικό κωδικό εγγ                                                   | γραφής σας                                    |
| <ul><li>Email</li><li>SMS</li></ul> |                                                                   |                                                                                |                                               |
|                                     |                                                                   |                                                                                |                                               |
|                                     |                                                                   |                                                                                |                                               |
|                                     |                                                                   |                                                                                |                                               |
|                                     |                                                                   |                                                                                |                                               |
|                                     |                                                                   |                                                                                |                                               |
| $\langle \rangle$                   | Ευρωπαϊκή Ένωση<br>Ευρωπαϊκό Ταμείο<br>Περιφερειακής<br>Ανάπτυξης | ψηφιακήεΛΛΑδο<br>Ολα είναι δυνατό<br>Επιτερητική Πούγασμα<br>"Ψηφακή Σύγκηταη" |                                               |
|                                     | Εικόνα 3: Εγ                                                      |                                                                                | <text><image/><image/><image/><image/></text> |

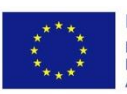

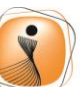

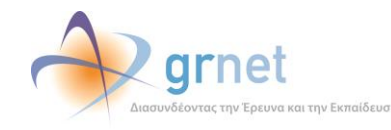

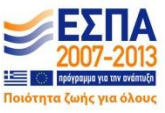

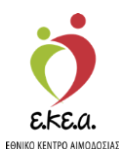

### 2.4.1. Λήψη μοναδικού κωδικού μέσω Email

Εάν ο αιμοδότης έχει δηλώσει τη διεύθυνση Email του, τότε ένας μοναδικός 12ψήφιος κωδικός αποστέλλεται από το EMA στον αιμοδότη μέσω Email.

Στην περίπτωση λήψης μέσω διεύθυνσης Email, ο αιμοδότης θα πρέπει να:

- 1. Εντοπίσει τον κωδικό που του έχει σταλεί στην διεύθυνση email του (Εικόνα 4)
- 2. Εισάγει τον κωδικό στο αντίστοιχο πεδίο (Εικόνα 5)

### Εικόνα 4: Email με Οδηγίες για την Πιστοποίηση της Διεύθυνσης Email

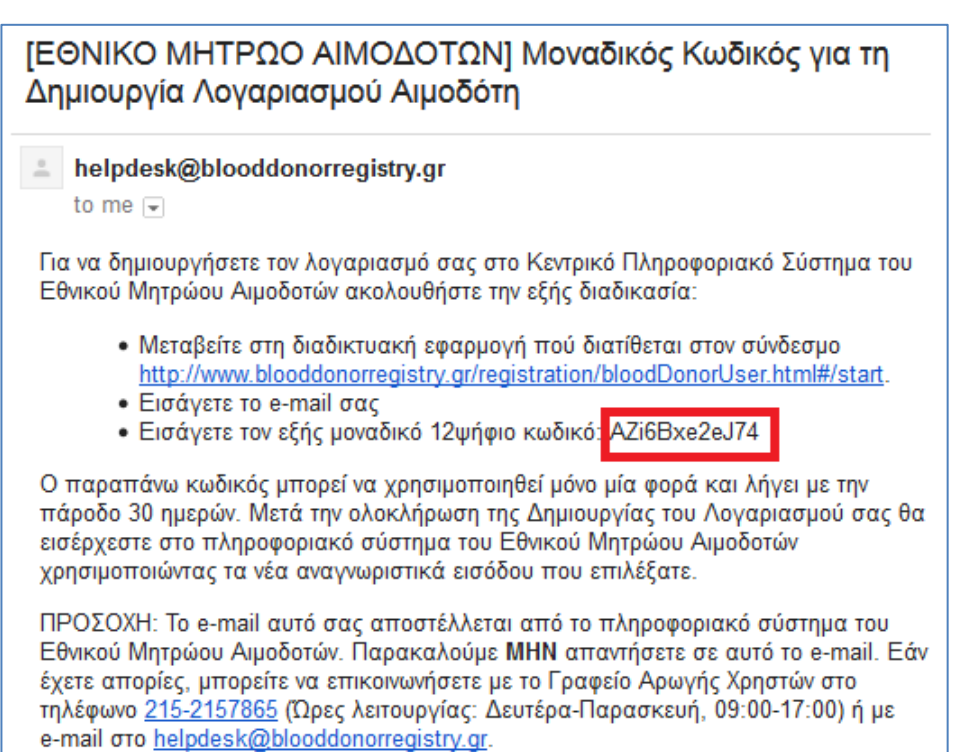

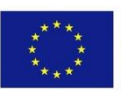

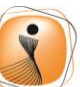

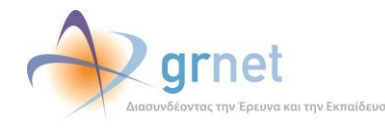

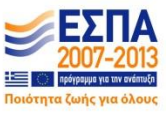

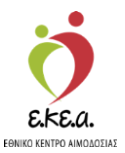

### Εικόνα 5: Εισαγωγή Διεύθυνσης Email/ Κωδικού εγγραφής στα αντίστοιχα πεδία

|                        | Εγγραφι                         | ή Εθελοντή Αιμοδότη             |       |
|------------------------|---------------------------------|---------------------------------|-------|
| Ξπιλέξτε το μέσο επ    | ικοινωνίας στο οττοίο λάβατε τι | ον μοναδικό κωδικό εγγραφής σας |       |
| Email                  | 5. Site                         |                                 |       |
|                        |                                 |                                 |       |
| Ξισάγετε τη διεύθυν    | ση email σας                    |                                 |       |
|                        |                                 |                                 |       |
|                        |                                 |                                 |       |
| сартсна<br><b>64 К</b> | n                               |                                 | C Néo |

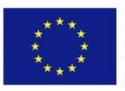

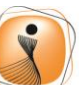

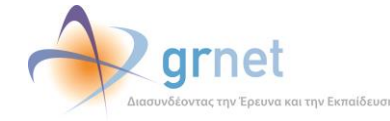

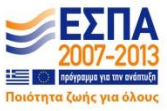

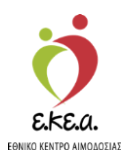

Αφού ο χρήστης βεβαιωθεί πως όλα τα πεδία είναι σωστά επιλέγει **«Υποβολή»** (Εικόνα 6) και στη συνέχεια μεταφέρεται στην οθόνη επιβεβαίωσης των στοιχειών του (Εικόνα 7), όπου επιλέγει «Ναι» εάν το ονοματεπώνυμό του είναι σωστό.

Σε αντίθετη περίπτωση επιλέγει «Όχι» και πρέπει να επικοινωνήσει με το γραφείο αρωγής χρηστών του ΕΜΑ.

|                     |                    | EUVIK          | ο Μητ          | 000 A1        | μοοοτω | V           |
|---------------------|--------------------|----------------|----------------|---------------|--------|-------------|
|                     | Ι                  | Ξγγραφή        | Εθελοντί       | ή Αιμοδό      | τη     |             |
| Επιλέξτε το μέσο ετ | τικοινωνίας στο οπ | οίο λάβατε τον | μοναδικό κωδιι | κό εγγραφής σ | ας     |             |
| • Email             |                    |                |                |               |        |             |
| SMS                 |                    |                |                |               |        |             |
| Εισάγετε τη διεύθυν | ση email σας       |                |                |               |        |             |
| demobdr+aimodoti    | s1@gmail.com       |                |                |               |        |             |
| Εισάγετε τον 12ψήα  | ριο κωδικό που έχε | τε λάβει με em | ail            |               |        |             |
| AZi6Bxe2eJ74        |                    |                |                |               |        |             |
| CAPTCHA             |                    |                |                |               |        |             |
| b4k                 | nn                 |                |                |               |        | <b>C</b> Né |
|                     |                    |                |                |               |        |             |
| b4knn               |                    |                |                |               |        |             |
| Υποβολή             | ο Καθάρισμ         | ia             |                |               |        |             |
| History             |                    | iu.            |                |               |        |             |
|                     |                    |                |                |               |        |             |
|                     |                    |                |                |               |        |             |

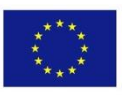

Ευρωπαϊκή Ένωση Ευρωπαϊκό Ταμείο Περιφερειακήs Ανάπτυξης

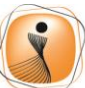

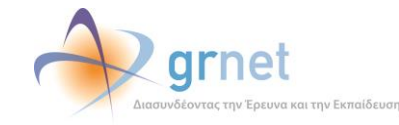

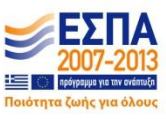

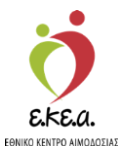

Εικόνα 7: Επιβεβαίωση Στοιχείων Εθελοντή Αιμοδότη

|                            | Εγγραφή Εθελοντή Αιμοδότη                              |       |
|----------------------------|--------------------------------------------------------|-------|
| Ξπιλέξτε το μέσο επικοινων | νίας στο οποίο λάβατε τον μοναδικό κωδικό εγγραφής σας |       |
| Email                      |                                                        |       |
| SMS                        | Επιβεβαίωση Στοιχείων                                  |       |
| Εισάγετε τη διεύθυνση ema  |                                                        |       |
| demobdr+aimodotis1@gm      | 14                                                     |       |
| Εισάγετε τον 12ψήφιο κωδι  | ικό που έχετε λάβει με email                           |       |
| AZi6Bxe2eJ74               |                                                        |       |
| САРТСНА                    |                                                        |       |
| haknn                      |                                                        | C Néc |
|                            |                                                        |       |
| b4knn                      |                                                        |       |
|                            |                                                        |       |
| 🖺 Υποβολή                  | <b>)</b> Καθάρισμα                                     |       |
|                            |                                                        |       |
|                            |                                                        |       |

## 2.4.2. Λήψη μοναδικού κωδικού μέσω κινητού τηλεφώνου

Εάν ο αιμοδότης έχει δηλώσει τον αριθμό του κινητού τηλεφώνου του, τότε ένας μοναδικός 6ψήφιος κωδικός αποστέλλεται από το ΕΜΑ στον αιμοδότη μέσω SMS στο κινητό τηλέφωνο του αιμοδότη.

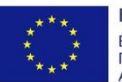

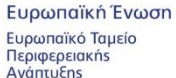

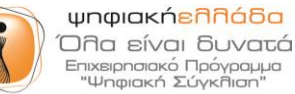

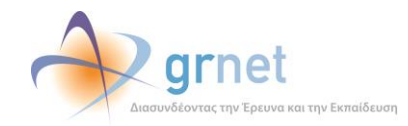

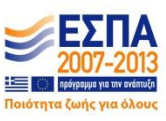

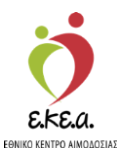

Στην περίπτωση λήψης μέσω SMS, ο αιμοδότης θα πρέπει να:

1. Εντοπίσει τον κωδικό που έχει σταλεί στο κινητό τηλέφωνο (Εικόνα 8)

Εικόνα 8: SMS για την πιστοποίηση του κινητού τηλεφώνου

2. Εισάγει τον κωδικό στο αντίστοιχο πεδίο (Εικόνα 9)

|                                                         | 🤝 1:44 μ.μ.                                   | 58 % 💶      |
|---------------------------------------------------------|-----------------------------------------------|-------------|
| Messages                                                | EMA                                           | Edit        |
| Call                                                    | FaceTime                                      | Add Contact |
|                                                         | Text Message                                  |             |
| Ο ΚΩΔΙΚΟ<br>ΕΠΙΒΕΒΑΙ<br>ΣΤΟΙΧΕΙΩΙ<br>ΕΠΙΚΟΙΝΩ<br>754359 | ΟΣ ΡΙΝ ΓΙΑ ΤΗΝ<br>ΩΣΗ ΤΩΝ<br>Ν<br>2ΝΙΑΣ ΕΙΝΑΙ |             |
| Text N                                                  | Vlessage                                      | Send        |

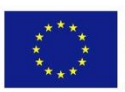

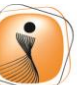

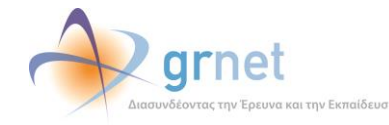

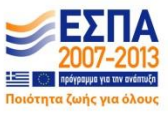

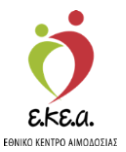

### Εικόνα 9: Εισαγωγή Αριθμού Κινητού/ Κωδικού Εγγραφής στα αντίστοιχα πεδία

|                                      | H                        | έγγραφή Εθελον          | τή Αιμοδότη     |              |
|--------------------------------------|--------------------------|-------------------------|-----------------|--------------|
| Επιλέξτε το μέσο επι                 | κοινωνίας στο οποία      | λάβατε τον μοναδικό κωδ | κό εγγραφής σας |              |
| 🔍 Email                              |                          |                         |                 |              |
| SMS                                  |                          |                         |                 |              |
| Εισάγετε τον αριθμό                  | του κινητού τηλεφώ       | /ου σας                 |                 |              |
| Εισάμετε τον Αιμόνοιο                | κι δικό που όνατα λ      | Ber us SMS              |                 | _            |
|                                      | KUDIKU HUU EXELE M       | per pe omo              |                 |              |
|                                      |                          |                         |                 |              |
| САРТСНА                              |                          |                         |                 |              |
|                                      | ô                        |                         |                 | <b>2</b> Νέο |
|                                      | <b>6</b> _               |                         |                 | C Néo        |
|                                      | <u>6</u>                 |                         |                 | <b>Ο</b> Νέο |
| САРТСНА<br>450СС<br>В Үπоβоλή        | <b>δ</b><br>Ο Καθάρισμα  |                         |                 | 2 Néo        |
| САРТСНА<br><b>450СС</b><br>В Υποβολή | <b>ο΄</b><br>Ο Καθάρισμα |                         |                 | C Néo        |
| CAPTCHA<br>▲5dCf<br>ΒΥποβολή         | <b>δ</b><br>Ο Καθάρισμα  |                         |                 | C Néo        |
| CAPTCHA                              | <b>δ</b><br>Ο Καθάρισμα  |                         |                 | C Néo        |
| САРТСНА                              | <b>δ</b><br>Ο Καθάρισμα  |                         |                 | 2 Néo        |
| CAPTCHA                              | <b>δ</b><br>Ο Καθάρισμα  |                         |                 | C Néo        |

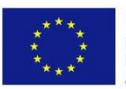

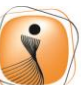

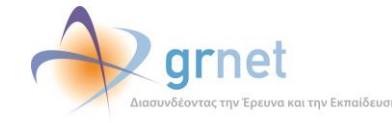

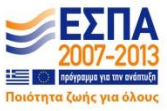

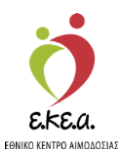

Αφού ο χρήστης βεβαιωθεί πως όλα τα πεδία είναι σωστά επιλέγει **«Υποβολή»** (Εικόνα 10) και στη συνέχεια μεταφέρεται στην οθόνη επιβεβαίωσης των στοιχειών του (Εικόνα 11), όπου επιλέγει «Ναι» εάν το ονοματεπώνυμό του είναι σωστό. Σε αντίθετη περίπτωση επιλέγει «Όχι» και πρέπει να επικοινωνήσει με το γραφείο αρωγής χρηστών του Εθνικού Μητρώου Αιμοδοτών.

|                           | Εγγραφή Εθ                                                                                                    | ελοντή Αιμοδότη          |              |
|---------------------------|----------------------------------------------------------------------------------------------------|--------------------------|--------------|
| Ξπιλέξτε το μέσο επιι     | οινωνίας στο οποίο λάβατε τον μονς                                                                             | δικό κωδικό εννραφής σας |              |
| Email                     | and a second second second second second second second second second second second second second second second |                          |              |
| SMS                       |                                                                                                    |                          |              |
| Εισάγετε τον αριθμό       | ου κινητού τηλεφώνου σας                                                                                       |                          |              |
| 69 <mark>4</mark> 7000000 |                                                                                                    |                          |              |
| Εισάγετε τον 6ψήφιο       | ωδικό που έχετε λάβει με SMS                                                                                   |                          |              |
| 75 <mark>4</mark> 392     |                                                                                                    |                          |              |
| САРТСНА                   |                                                                                                    |                          |              |
| Wd7n                      | M                                                                                                    |                          | <b>C</b> Nέο |
| Juli                      |                                                                                                    |                          |              |
| yd7nw                     |                                                                                                    |                          |              |
|                           | <b>0</b> K A                                                                                                   |                          |              |
| 🖹 Υποβολη                 | Ο Καθαρισμα                                                                                                    |                          |              |

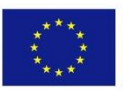

Ευρωπαϊκή Ένωση Ευρωπαϊκό Ταμείο Περιφερειακήs Ανάπτυξηs

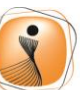

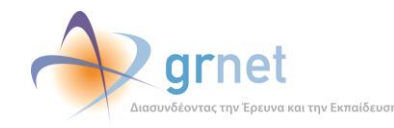

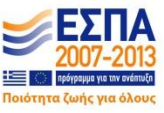

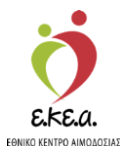

Εικόνα 11: Επιβεβαίωση Στοιχείων Εθελοντή Αιμοδότη

|                       |                    | ,                 |               |                |    |              |
|-----------------------|--------------------|-------------------|---------------|----------------|----|--------------|
|                       | E                  | γγραφη            | Εθελοντι      | η Αιμοδοτ      | τη |              |
| Επιλέξτε το μέσο επικ | οινωνίας στο οποί  | ίο λάβατε τον     | μοναδικό κωδι | κό εγγραφής σα | ις |              |
| Email                 |                    |                   |               |                |    |              |
| SMS                   |                    |                   |               |                |    |              |
| Εισάγετε τον αριθμό τ | ου κινητού τηλεφά  | ώνου σας          |               |                |    |              |
| 694700000 Επιβεβ      | αίωση Στοιχείων    |                   |               |                |    |              |
| Εισάγετε τον          | Είστε ο χρήστηι    | (INARAGONOWOY FEO | PDK .         | De l           |    |              |
| 754392                |                    |                   |               |                |    |              |
| САРТСНА               |                    |                   |               |                |    |              |
| WdZn                  |                    |                   |               |                |    | <b>2</b> Νέο |
| Jam                   |                    |                   |               |                |    |              |
| yd7nw                 |                    |                   |               |                |    |              |
|                       |                    |                   |               |                |    |              |
| 🖺 Υποβολή             | <b>΄</b> Καθάρισμα | 1                 |               |                |    |              |
|                       |                    |                   |               |                |    |              |
|                       |                    |                   |               |                |    |              |

Στην περίπτωση που ο αιμοδότης έχει δηλώσει και email αλλά και κινητό τηλέφωνο, τότε ο μοναδικός κωδικός αποστέλλεται από το ΕΜΑ μέσω email.

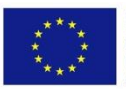

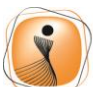

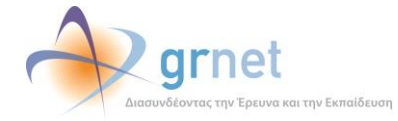

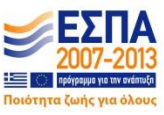

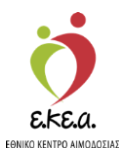

### 2.5. Δημιουργία «Αναγνωριστικών Εισόδου»

Στην ενότητα αυτή ο αιμοδότης επιλέγει τα επιθυμητά αναγνωριστικά χρήστη (όνομα χρήστη και κωδικό πρόσβασης) για την εγγραφή του στην εφαρμογή (Εικόνα 12).

| Εικόνα 12: Αναγνωριστικά Εισόδου                             |
|--------------------------------------------------------------|
|                                                              |
| Εθνικό Μητρώο Αιμοδοτών                                      |
| Εγγραφή Εθελοντή Αιμοδότη                                    |
| Εισάγετε αναγνωριστικά εισόδου                               |
| Αναγνωριστικά Εισόδου                                        |
| Όνομα Χρήστη*                                                |
| papadopoulou1                                                |
| Κωδικός Πρόσβασης*                                           |
|                                                              |
| Επανάληψη Κωδικού Πρόσβασης*                                 |
| ••••••                                                       |
| 🔲 Αποδέχομαι τους Όρους Χρήσης του Εθνικού Μητρώου Αιμοδοτών |
| 🔲 Αποδέχομαι να λαμβάνω ενημερωτικό υλικό                    |
|                                                              |
| 🖪 Υποβολή 🎦 Ακύρωση                                          |
|                                                              |
|                                                              |
|                                                              |
|                                                              |
|                                                              |
|                                                              |
| Ανάπαξητα Ανάπαξητα της Ελλάδας και της Ευρωπαικής Ένωσης    |
|                                                              |

- Για την εγκυρότητα του ονόματος χρήστη απαιτούνται 6 έως 20 λατινικοί χαρακτήρες, νούμερα ή οι χαρακτήρες '\_' και '.'. Δεν επιτρέπονται οι λέξεις admin ή root και παράγωγα αυτών.
- Για την εγκυρότητα του κωδικού πρόσβασης απαιτούνται 6 έως 20 λατινικοί χαρακτήρες όπου να συμπεριλαμβάνεται τουλάχιστον ένας αριθμός και ένα από τα σύμβολα !@#\$%. π.χ. 1234abcd!

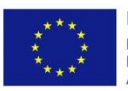

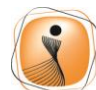

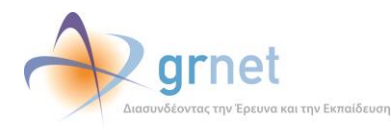

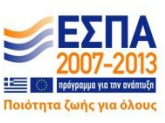

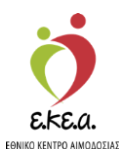

Στο πεδίο CAPTCHA ο χρήστης πληκτρολογεί τους χαρακτήρες που βλέπει στην εικόνα. Σε περίπτωση που οι χαρακτήρες είναι δυσδιάκριτοι μπορεί να επιλεγεί το «Néo» και η εικόνα θα ανανεωθεί.

Αφού ο χρήστης συμπληρώσει τα παραπάνω πεδία, επιλέγει **«Υποβολή»** (Εικόνα 13).

| Εικόνα 13: Επιλογή Όρων Χρήσης και Υποβολή Εγγραφής           |
|---------------------------------------------------------------|
| SK60.<br>NO VICE AND AND AND AND AND AND AND AND AND AND      |
| Εθνικό Μητρώο Αιμοδοτών                                       |
| Εγγραφή Εθελοντή Αιμοδότη                                     |
| Εισάγετε αναγνωριστικά εισόδου                                |
| Αναγνωριστικά Εισόδου ————                                    |
| Όνομα Χρήστη*                                                 |
| papadopoulou1                                                 |
| Κωδικός Πρόσβασης*                                            |
| •••••                                                         |
| Επανάληψη Κωδικού Πρόσβασης*                                  |
| ••••••                                                        |
| 🗹 Αποδέχομαι τους Όρους Χρήσης του Εθνικού Μητρώου Αιμοδοτών  |
| 🗹 Αποδέχομαι να λαμβάνω ενημερωτικό υλικό                     |
|                                                               |
| 🖹 Υποβολή 🌕 Ακύρωση                                           |
|                                                               |
|                                                               |
|                                                               |
|                                                               |
| Euponotich Toulo<br>Euponotich Toulo<br>Reperent<br>Administr |
| Με τη συγχρηματοδότηση της Ελλάδας και της Ευρωπαικής Ένωσης  |

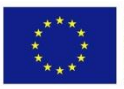

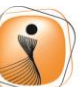

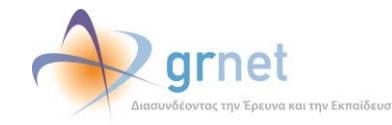

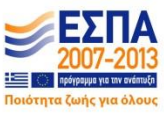

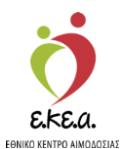

Στην Εικόνα 14 παρουσιάζεται η οθόνη επιτυχούς εγγραφής εθελοντή Αιμοδότη.

|                                                        | 🔅 🔶 grnet                                                                                                    |
|--------------------------------------------------------|----------------------------------------------------------------------------------------------------|
| Στοινεία Εθελοντό Αιμοδότη                             | Εθνικό Μητρώο Αιμοδοτών<br>Επιυχής Εγγραφή Εθελοντή Αιμοδότη                                                                                                    |
| Όνομα: ΓΕΩΡΓΙΑ                                         |                                                                                                    |
| Επώνυμο: ΠΑΠΑΔΟΠΟΥΛΟΥ                                  |                                                                                                    |
| Όνομα Χρήστη: papadopoulou1                            |                                                                                                    |
| Για οποιαδήποτε απορία παρακαλώ<br>επικοινωνήστε με το | Γραφείο Αρωγής Χρηστών<br>Αποσιολή αιτήματος<br>Τηλέφωνο Επικοινωνίας : 215-2157865<br>Φαξ : 215-2157857<br>Ώρες επικοινωνίας : 09:00-17:00                                |
|                                                        | Eupownalkiń Evican<br>Popownalkiń Evican<br>Popownalkiń Taulia<br>Popownalki zawie<br>Avânzučki<br>Stranzanicz Lukowieni<br>Stranzanicz Lukowieni<br>Stranzanicz Lukowieni |
|                                                        | Με τη συγχρηματοδότηση της Ελλάδας και της Ευρωπαικής Ένωσης                                                                                                    |

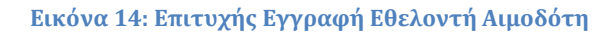

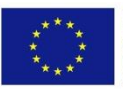

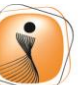

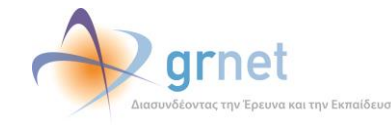

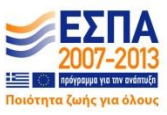

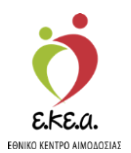

Στο σημείο αυτό ο χρήστης μπορεί να στείλει ηλεκτρονικά αίτημα στο Γραφείο Αρωγής Χρηστών για οποιοδήποτε ερώτημα. (Εικόνα 15).

|                                                                                                    |                                           |                                                                                           | grnet                                                                                                    |                                                                                                    |  |
|----------------------------------------------------------------------------------------------------|-------------------------------------------|-------------------------------------------------------------------------------------------|----------------------------------------------------------------------------------------------------|----------------------------------------------------------------------------------------------------|--|
| Στοιχεία Εθελοντή Αιμοδότ<br>Όνομα: ΓΕΩ<br>Επώνυμο: ΠΑΓ<br>Όνομα Χρήστη: pap:<br>Για οποιαδήποτε απορί<br>επικοινωνήστε με το | Αποστολή αιτήματο Ονομα*  Επώνυμο*  Εmail | ς στο Γραφε                                                                               |                                                                                                    | <ul> <li>είσα αίτηση εγγραφής</li> <li></li> <li></li></ul> |  |
|                                                                                                    |                                           |                                                                                           |                                                                                                    |                                                                                                    |  |
|                                                                                                    | e e e e e e e e e e e e e e e e e e e     | υρωπαϊκή Ένωση<br>υρωπαϊκή Τομείο<br>Τεριφερειοκής<br>Ανάπτιξης<br>Λε τη συγχρηματοδότηση | φετασιακή «ΠΠΟΒΟ<br>Όθαι είναι Ευγγατά<br>Οθαι είναι Ευγγατά<br>Παρακά Σλαντάτατ<br>Της Ελλάδας και της Ευρωτιακής Ένι |                                                                                                    |  |

### Εικόνα 15: Αποστολή Αιτήματος στο Γραφείο Αρωγής

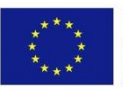

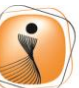

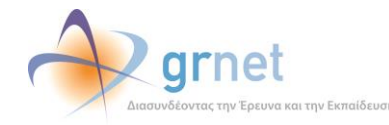

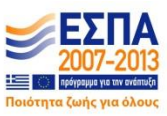

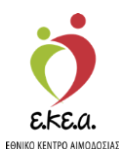

## 3 Είσοδος χρήστη

Μετά τη δημιουργία του λογαριασμού του, ο χρήστης μπορεί να πραγματοποιήσει είσοδο στο Εθνικό Μητρώο Αιμοδοτών, χρησιμοποιώντας έναν περιηγητή ιστού (web browser) και μεταβαίνοντας στην ιστοσελίδα <u>https://service.bdr.gr</u>. Εκεί, ο χρήστης θα πρέπει να συμπληρώσει το Όνομα χρήστη και τον Κωδικό πρόσβασης και να επιλέξει «**Είσοδος**» (Εικόνα 16) για να πραγματοποιήσει είσοδο στο σύστημα.

Εικόνα 16: Οθόνη Εισόδου

| grnet                                                                                                  |         |
|----------------------------------------------------------------------------------------------------|---------|
| Εθνικό Μητρώο Αιμοδοτών                                                                                |         |
| Είσοδος<br>Όνομα Χρήστη<br>papadopoulou1                                                               |         |
| Κωδικός Πρόσβασης                                                                                      |         |
| →) Είσοδος                                                                                             |         |
| Ξέχασα τον κωδικό πρόσβασης                                                                            |         |
| E THORA                                                                                                |         |
| Η εφαρμογή απαιτεί τη χρήση ενός εκ των περιηγητών: Safari, Chrome, Firefox, Opera 15+, Internet Explo | )rer 9+ |
|                                                                                                    |         |
|                                                                                                    |         |
|                                                                                                    |         |
| Eupannolishi Evozon<br>Eupannolishi Evozon<br>Engappeneni<br>Avdarukas                                 |         |

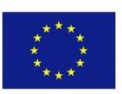

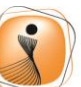

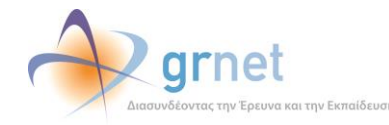

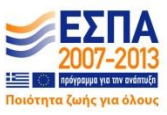

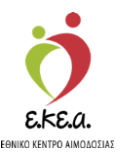

## 4 Χρήση Εφαρμογής

## 4.1 Κεντρική Σελίδα

Ο χρήστης επιλέγοντας «**Κεντρική**» μπορεί να δει τα Προσωπικά του Στοιχεία (Όνομα, Επώνυμο κλπ) και Στοιχεία Ταυτοποίησης (AMKA, Αστυνομική Ταυτότητα κλπ). Ακόμη, η Ομάδα Αίματος του Αιμοδότη εμφανίζεται στο προφίλ του αν και μόνο αν έχει καταγραφεί στο ΕΜΑ (από την Νοσοκομειακή Υπηρεσία Αιμοδοσίας) (Εικόνα 17).

| Ελλ Εθνικό Μητοά               | ο Αιμοδοτών               | 🧑 📣 arnet                                                                                                    | ∎ <b>y</b> ₽           |                                     |                                      |                                | Ελληνικά /     | English |
|--------------------------------|---------------------------|----------------------------------------------------------------------------------------------------|------------------------|-------------------------------------|--------------------------------------|--------------------------------|----------------|---------|
|                                | σΑιμουστων                | EKER. and an an arrival and a second second |                        |                                     | Έχετε συν                            | νδεθεί ω <mark>ς papado</mark> | poulou1 Αποσύν | νδεση 🕞 |
| Κεντρική                       | Επισκόπηση Στοιχεί        | ων Εθελοντή Αιμοδότη                                                                                                    |                        |                                     |                                      |                                |                |         |
| Διαχείριση Προφίλ              | Στοιχεία Αιμοδότη         |                                                                                                    | Διεύ                   | θυνση                               |                                      |                                |                |         |
| Ιστορικό                       | Αριθμός Μητρώου Αιμοδότη: | 1500003164                                                                                                    | Oð                     | ός: ΜΕΣΟΓΙ                          | ΕΙΩΝ                                 |                                | Αριθμός/ ΤΘ:   | 12      |
| Apoontocov                     | Επώνυμο:                  | ΠΑΠΑΔΟΠΟΥΛΟΥ                                                                                                    | Δήμ                    | ος: ΑΓΙΑΣ Β                         | ΑΡΒΑΡΑΣ (ΔΥ                          | TIKOY TOMEA                    | Т.К.:          |         |
| Υπενθυμιση<br>επόμενης         | Όνομα:                    | ΓΕΩΡΓΙΑ                                                                                                    |                        | AUTING                              |                                      |                                |                |         |
| Αιμοδότησης                    | Πατρώνυμο:                |                                                                                                    | Επι                    | οινωνία                             |                                      |                                |                |         |
| Ταυτότητα Εθελοντή<br>Αιμοδότη | Μητρώνυμο:                |                                                                                                    |                        | E-ma                                | E-mail: demobdr+aimodotis1@gmail.com |                                |                |         |
|                                | Ημερομηνία Γέννησης:      | 1000/1007                                                                                                    | Σταθερό Τηλέφωνο: 210  |                                     | <b>p:</b> 210123                     | 4098                           |                |         |
|                                | Χώρα γέννησης:            | ΕΛΛΑΔΑ                                                                                                    | Kn                     | Κινητό Τηλέφωνο:<br>Δημόσια Έγγραφα |                                      |                                |                |         |
|                                | Περιφέρεια γέννησης:      | ΑΤΤΙΚΗΣ                                                                                                    | Δημ                    |                                     |                                      |                                |                |         |
|                                | Μορφωτικό Επίπεδο:        | Πτυχιούχος Πανεπιστημίου ή ΤΕΙ                                                                                                    |                        | Χώρα Ασφάλισης: ΕΛΛΑΔΑ              |                                      |                                |                |         |
|                                | Ομάδα Αίματος:            | A                                                                                                    |                        | Αστυνομική                          | Ταυτότητα:                           | 10524545                       |                |         |
|                                | Rhesus:                   | (+)                                                                                                    |                        | Βιβλια                              | ίριο Υγείας:                         | 0009202020                     |                |         |
|                                |                           |                                                                                                    |                        |                                     |                                      |                                |                |         |
|                                |                           |                                                                                                    |                        |                                     |                                      |                                |                |         |
|                                |                           |                                                                                                    |                        |                                     |                                      |                                |                |         |
|                                |                           |                                                                                                    |                        |                                     |                                      |                                |                |         |
|                                | 0                         | Eupernation Tourio<br>Eupernation Tourio<br>Trapagement<br>Andmulin                                                                                                    | láða<br>Ivatá<br>peppe | EΣΠΑ<br>2007-2013                   |                                      |                                |                |         |
|                                |                           | Με τη συγχρηματοδότηση της Ελλάδας και της Ευρωτ                                                                                                    | παικής Ένωσι           | s                                   |                                      |                                |                |         |

#### Εικόνα 17:Επισκόπηση Στοιχείων Εθελοντή Αιμοδότη

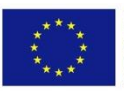

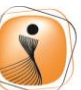

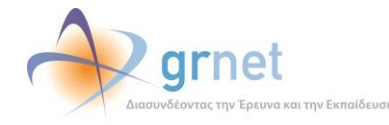

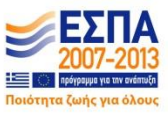

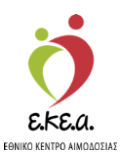

## 4.2 Διαχείριση Προφίλ

Ο χρήστης μπορεί να επιλέξει το «**Διαχείριση Προφίλ**» όπου έχει τη δυνατότητα να ενημερώνει τα μεταβλητά στοιχεία του προφίλ του (διεύθυνση, τηλέφωνο επικοινωνίας, email).

| ΕΜΑ Εθνικό Μητρο               | ύο Αιμοδοτών                    | jerea.                                                            | grnet                                                    |                 | Έχετε συν    | Ελληνικά / English<br>νδεθεί ως papadopoulou1 Αποσύνδεση 🖨 |
|--------------------------------|---------------------------------|-------------------------------------------------------------------|----------------------------------------------------------|-----------------|--------------|------------------------------------------------------------|
| Κεντρική                       | Ενημέρωση Στοιχεία              | ων Εθελοντή                                                       | Αιμοδότη                                                 |                 |              |                                                            |
| Διαχείριση Προφίλ              | Στοιχεία Αιμοδότη               |                                                                   |                                                          | Δημόσια Έγγραφα |              |                                                            |
| Ιστορικό                       | Αριθμός Μητρώου Αιμοδότη:       | 1500003164                                                        |                                                          | Χώρα Α          | σφάλισης:    | ΕΛΛΑΔΑ                                                     |
| Аросопосоч                     | Επώνυμο:                        | ΠΑΠΑΔΟΠΟΥΛΟΥ                                                      |                                                          | Αστυνομική Τ    | αυτότητα :   | 100000                                                     |
| Υπενθύμιση<br>επόμενης         | Όνομα:                          | ΓΕΩΡΓΙΑ                                                           |                                                          | Βιβλιάρ         | οιο Υγείας : |                                                            |
| Αιμοδότησης                    | Πατρώνυμο:                      | AL                                                                |                                                          |                 |              |                                                            |
| Ταυτότητα Εθελοντή<br>Αιμοδότη | Μητρώνυμο:                      |                                                                   |                                                          |                 |              |                                                            |
| , apoont                       | Ημερομηνία Γέννησης:            | Alamos, and T                                                     |                                                          |                 |              |                                                            |
|                                | Χώρα γέννησης:                  | ΕΛΛΑΔΑ                                                            |                                                          |                 |              |                                                            |
|                                | Περιφέρεια γέννησης:            | ΑΤΤΙΚΗΣ                                                           |                                                          |                 |              |                                                            |
|                                | Μορφωτικό Επίπεδο:              | Πτυχιούχος Πανεπ                                                  | τστημίου ή ΤΕΙ                                           |                 |              |                                                            |
|                                | Ομάδα Αίματος:                  | A                                                                 |                                                          |                 |              |                                                            |
|                                | Rhesus:                         | (+)                                                               |                                                          |                 |              |                                                            |
|                                | Διεύθυνση                       |                                                                   |                                                          |                 |              |                                                            |
|                                | Οδός<br>ΜΕΣΟΓΕΙΩΝ<br>Περιφέρεια |                                                                   | Αριθμός/ ΤΘ<br>12                                        | Δήμος           |              |                                                            |
|                                |                                 | Ευρωποϊκή Ένωση<br>Ευρωποϊκή Τομείο<br>Περιφερετατής<br>Ανάπτυξας | Unackisii<br>Ona siva B<br>Sinsancod Lad<br>Physick Sive |                 |              |                                                            |
|                                |                                 | Με τη συγχρηματοδότησ                                             | η της Ελλάδας και της Ευρω                               | ιπαικής Ένωσης  |              |                                                            |

### Εικόνα 18: Ενημέρωση Στοιχείων Εθελοντή Αιμοδότη

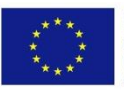

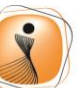

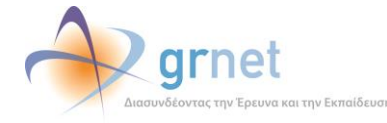

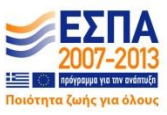

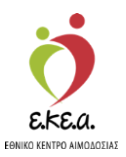

## 4.3 Ιστορικό Αιμοδοτήσεων

Ο αιμοδότης βλέπει το ιστορικό των αιμοδοτήσεων του και συγκεκριμένα την ημερομηνία κάθε αιμοδότησης και την Υπηρεσία Αιμοδοσίας στην οποία πραγματοποιήθηκε η αιμοδότηση (Εικόνα 19). Στην περίπτωση που μια αιμοληψία διακόπηκε στο πεδίο «Παρατηρήσεις» αναγράφεται «Δεν Ολοκληρώθηκε». Σε κάθε άλλη περίπτωση το πεδίο θα είναι κενό.

| ΕΜΑ Εθνικό Μητρ                   | ώο Αιμοδοτών                        | 🭎 🦂                                                           | 👌 grnet                                                                   | Έγετε συνδεθ | Ελληνικά / English<br>εί ως papadopoulou1 Αποσύνδεση 🖨 |
|-----------------------------------|-------------------------------------|---------------------------------------------------------------|---------------------------------------------------------------------------|--------------|--------------------------------------------------------|
| Κεντρική                          | Επισκόπηση                          | Ιστορικού Αιμοδοτ                                             | τήσεων                                                                    |              |                                                        |
| Διαχείριση Προφίλ                 | ΝΥΑ Αιμοληψίας<br>Πληκτρολογήστε τη | ν επιλογή σας, '*' για όλα                                    |                                                                           |              | Q D                                                    |
| Ιστορικό<br>Αιμοδοτήσεων          | Ημερομηνία Επίσκ                    | Όνομα Νοσοκομείου                                             |                                                                           | Παρατηρήσεις |                                                        |
| Υπενθύμιση<br>επόμενης            | 22/12/2015                          | τριπολής                                                      |                                                                           |              |                                                        |
| Αιμοδότησης<br>Ταυτότητα Εθελοντή |                                     |                                                               |                                                                           |              |                                                        |
| Αιμοδότη                          |                                     |                                                               |                                                                           |              |                                                        |
|                                   |                                     |                                                               |                                                                           |              |                                                        |
|                                   |                                     |                                                               |                                                                           |              |                                                        |
|                                   | Πλήθος εγγραφών                     | 1                                                             |                                                                           |              |                                                        |
|                                   |                                     |                                                               |                                                                           |              |                                                        |
|                                   |                                     |                                                               |                                                                           |              |                                                        |
|                                   |                                     |                                                               |                                                                           |              |                                                        |
|                                   |                                     | Епрелятік Тацкіо<br>Бироспік Тацкіо<br>Пареровскі<br>Амальція | φησιακήεπηδα<br>Οπα είναι Βεινατά<br>Πατατακί Ι Ιώναμα<br>"Μημανί Σάννται |              |                                                        |

### Εικόνα 19: Επισκόπηση Ιστορικού Αιμοδοτήσεων

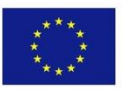

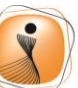

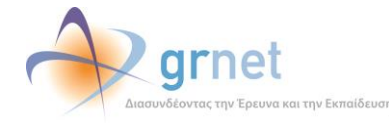

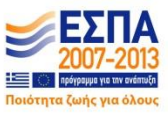

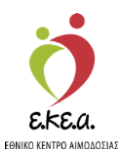

## 4.4 Υπενθύμιση Επόμενης Αιμοδότησης

Ο χρήστης μπορεί να επιλέξει το «Υπενθύμιση Επόμενης Αιμοδότησης» όπου έχει τη δυνατότητα να ενεργοποιήσει ή να απενεργοποιήσει την αντίστοιχη ενημέρωση (Εικόνα 20).

| EM/        | 🛛 Εθνικό Μητρά             | οο Αιμοδοτών               | erea.                                                                    | grnet                                                                                             | Ελληνικά / English<br>Έχετε συνδεθεί ως papadopoulou1 Αποσύνδεση 🕞 |
|------------|----------------------------|----------------------------|--------------------------------------------------------------------------|---------------------------------------------------------------------------------------------------|--------------------------------------------------------------------|
| Kε         | ντρική                     | Ενεργοποίηση υπ            | ενθύμισης επόμ                                                           | ενης Αιμοδότη                                                                                     | ησης                                                               |
| Δı         | αχείριση Προφίλ            | Η επόμενη ημερομηνία που ο | Αιμοδότης μπορεί να ξανα                                                 | απροσφέρει αίμα είναι: 22                                                                         | 22/03/2016                                                         |
| lon<br>Aij | τορικό<br>μοδοτήσεων       | Κινητό Τηλέφωνο            |                                                                          |                                                                                                   | E-mail                                                             |
| YT<br>ETT  | τενθύμιση<br>όμενης        |                            |                                                                          |                                                                                                   | demobdr+aimodotis1@gmail.com                                       |
| All        | μοδότησης                  | Ο Αιμοδότης επιθυμε        | εί να λαμβάνει υπενθυμίσει                                               | ς επόμενης Αιμοδότησης                                                                            | ις μέσω SMS ή email                                                |
| Aıj        | οτοτητά Εθελοντη<br>Ιοδότη |                            |                                                                          |                                                                                                   |                                                                    |
|            |                            |                            |                                                                          |                                                                                                   |                                                                    |
|            |                            |                            |                                                                          |                                                                                                   |                                                                    |
|            |                            |                            |                                                                          |                                                                                                   |                                                                    |
|            |                            |                            |                                                                          |                                                                                                   |                                                                    |
|            |                            |                            |                                                                          |                                                                                                   |                                                                    |
|            |                            |                            |                                                                          |                                                                                                   |                                                                    |
|            | _                          |                            | <ul> <li>Ευρωπαϊκή Ένωση</li> </ul>                                      | 🦟 ynaiakńsiiiió6a                                                                                 | α 🚽 ΕΣΠΔ                                                           |
|            |                            |                            | Ευρωπαϊκό Ταμείο<br>Περιφερισικής<br>Ανάπτυξας<br>Με τη συγχρηματοδότηση | Οθαι είναι δυνατά<br>Εποιεγερικά Πράγκαρμα<br>"Μπρισκά Σάλλατική<br>της Ελλάδας και της Ευρωπαική |                                                                    |

Η υπενθύμιση γίνεται μέσω email ή SMS σύμφωνα με τα στοιχεία που έχει καταχωρίσει ο χρήστης στο EMA (Εικόνα 21).

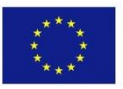

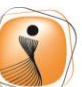

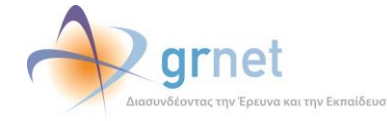

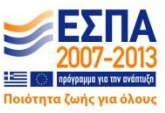

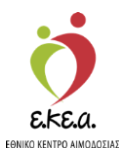

### Ελληνικά / English 🔍 grnet ΕΜΑ Εθνικό Μητρώο Αιμοδοτών Έχετε συνδεθεί ως papadopoulou1 Αποσύνδεση G Ενεργοποίηση υπενθύμισης επόμενης Αιμοδότησης Κεντρική Η επόμενη ημερομηνία που ο Αιμοδότης μπορεί να ξαναπροσφέρει αίμα είναι: 22/03/2016 Διαχείριση Προφίλ - Αποστολή υπενθύμισης στα – Ιστορικό . Αιμοδοτήσεων Κινητό Τηλέφωνο E-mail demobdr+aimodotis1@gmail.com Υπενθύμιση επόμενης Αιμοδότησης Αιμοδότης επιθυμεί να λαμβάνει υπενθυμίσεις επόμενης Αιμοδότησης μέσω SMS ή email Ταυτότητα Εθελοντή Αιμοδότη ΞΕΣΠΑ 2007-2013 Unioiakine 10Ra silvai sreenaaraakii the Eλ ας και της Ευ

#### Εικόνα 21. Ενεργοποίηση Υπενθύμισης

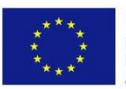

Ευρωπαϊκή Ένωση Ευρωπαϊκό Ταμείο Περιφερειακήs Ανάπτυξηs

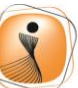

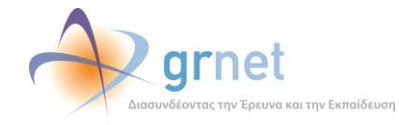

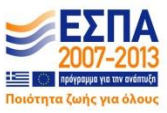

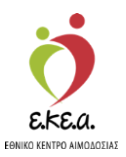

## 4.5 Ταυτότητα Εθελοντή Αιμοδότη

Πλήθος εγγραφών: Ο

EM/

K۶ Δι lσ Ац Yτ επ Αιμ

Από την καρτέλα «Ταυτότητα Εθελοντή Αιμοδότη» ο χρήστης μπορεί να επιλέξει «Προσθήκη» και να προχωρήσει σε συμπλήρωση αίτησης για Ταυτότητα Εθελοντή Αιμοδότη (Εικόνα 22).

|                                                              | Εικόνα 22. Προσ               | σθήκη Αίτησης για ΄   | Γαυτότητα Εθελ | οντή Αιμοδότη                             |                      |
|--------------------------------------------------------------|-------------------------------|-----------------------|----------------|-------------------------------------------|----------------------|
| Εθνικό Μητρ                                                  | ώο Αιμοδοτών                  |                       |                | Ελλη<br>Έχετε συνδεθεί ως papadopoulou1 A | ηνικά / Ε<br>Αποσύνδ |
| πρική<br>ιχείριση Προφίλ                                     | Ταυτότητα Εθελι<br>+ Προσθήκη | οντή Αιμοδότη         |                |                                           |                      |
| ορικό<br>ιοδοτήσεων                                          |                               |                       |                | Q                                         | c                    |
| ενθύμιση<br>όμενης<br>ιοδότησης<br>υτότητα Εθελοντη<br>οδότη | Ημερομηνία Υποβ               | Αριθμός Ταυτότητας ΕΑ | Κατάσταση      | Λόγος Απόρριψης                           |                      |

Στη συνέχεια, όπως φαίνεται στην Εικόνα 24, ο χρήστης επιλέγει «Προσθήκη φωτογραφίας». Έπειτα εμφανίζεται ένα νέο παράθυρο με δύο επιλογές «Upload Picture» (Αποστολή φωτογραφίας από αρχείο) και «Take a Picture» (Λήψη φωτογραφίας με web κάμερα).

10Ro efvor 8 Ensenced 1

ΞΕΣΠΑ

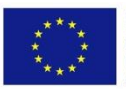

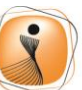

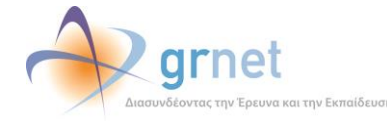

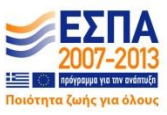

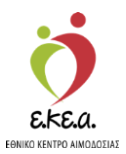

### Εικόνα 23. Προσθήκη Φωτογραφίας

| ΕΜΑ Εθνικό Μητρά                                                                                    | ο Αιμοδοτών                           | 형 \land grnet                                                                                                    | <b>.</b>                                                                                                    | Ελληνικά / English                                      |
|----------------------------------------------------------------------------------------------------|---------------------------------------|----------------------------------------------------------------------------------------------------|----------------------------------------------------------------------------------------------------|---------------------------------------------------------|
| WWW.WPH                                                                                             |                                       | EKEA. Annokana pripan a primakang                                                                                | The second second second second second second second second second second second second second second second s | Έχετε συνδεθεί ως papadopoulou1 Αποσύνδεση 🕞            |
| Κεντρική<br>Διαχείριση Προφίλ                                                                       | Ταυτότητα Εθελοντή Α                  | Αιμοδότη<br>Παράδοσης                                                                                            |                                                                                                    |                                                         |
| Ιστορικό<br>Αιμοδοτήσεων<br>Υπενθύμιση<br>επόμενης<br>Αιμοδότησης<br>Ταυτότητα Εθελοντή<br>Αιμοδότη | Φωτογραφία*                           |                                                                                                    |                                                                                                    |                                                         |
|                                                                                                    | Επώνυμο<br>ΠΑΠΑΔΟΠΟΥΛΟΥ               | Επώνυμο (Λατινικοί<br>Χαρακτήρες)<br>PAPADOPOULOU                                                                | Όνομα<br>ΓΕΩΡΓΙΑ                                                                                               | Όνομα (Λατινικοί Χαρακτήρες)<br>GEORGIA                 |
|                                                                                                    | Πατρώνυμο                             | Πατρώνυμο (Λατινικοί<br>Χαρακτήρες)                                                                              | Μητρώνυμο                                                                                                    | Μητρώνυμο (Λατινικοί<br>Χαρακτήρες)<br>Οι Ιδιανιανιαι ο |
|                                                                                                    | Αριθμός Ταυτότητας ΕΑ<br>301500003160 | E-mail*<br>demobdr+aimodoti                                                                                      | is1@gmail.com                                                                                                  | Κινητό Τηλέφωνο*                                        |
|                                                                                                    | Er Frank                              | οριατολική Ένκοση<br>γρατολική Τοικίο<br>αφαρεροιοτί<br>απαιζκαι<br>τη ανγχρηματοδότηση της Ελλάδας και της Ευρώ | 1460<br>Ινατά<br>γατά<br>παικής Ένωσης                                                                         |                                                         |

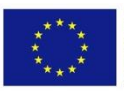

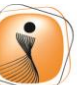

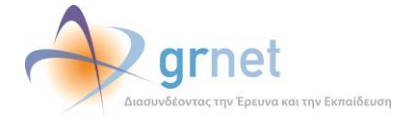

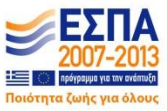

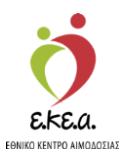

| ΕΜΑ Εθνικό Μητρώ                                                                                                    | οο Αιμοδοτών                                                 |                                                                                                    | <b>1</b>                                                                                  | Ελληνικά / English<br>Έχετε συνδεθεί ως papadopoulou1 Αποσύνδεση G• |
|----------------------------------------------------------------------------------------------------|--------------------------------------------------------------|----------------------------------------------------------------------------------------------------|-------------------------------------------------------------------------------------------|---------------------------------------------------------------------|
| Κυτρική<br>Διαχείριση Προφίλ<br>Ιστορικό<br>Αιμοδοτήσεων<br>Υπενθύμιση<br>επόμενης<br>Αιμοδότησης<br>Ταυτότητα Εθελοντή<br>Αιμοδότη | Ταυτότητα Εθελοντ         Δ         Δ         Upload Picture | ή Αιμοδότη<br>Ταke a Picture<br>Ακύρωση Εντ                                                                         |                                                                                           | Έχετε συνδεθεί ως papadopoulou1 Αποσύνδεση Φ                        |
|                                                                                                    | Αριθμός Ταυτότητας ΕΑ<br>301500003160                        | E-mail*<br>demobdr+aime                                                                                             | odotis1@gmail.com                                                                         | Κινητό Τηλέφωνο*                                                    |
|                                                                                                    |                                                              | Ευροιπαϊκή Ένοση<br>Γεροφηρατική Ταικίο<br>Περιφηρατολική<br>Ανάπαλας<br>Με τη συγχρηματοδότηση της Ελλάδας και της | οι Οι χατό<br>Οι Οι Χινατό<br>Οι Οι Οι Χινατό<br>Οι Οι Οι Οι Οι Οι Οι Οι Οι Οι Οι Οι Οι Ο |                                                                     |

Εικόνα 24. Ανέβασμα ή Λήψη Φωτογραφίας

Έπειτα ο χρήστης μπορεί να μετακινήσει την φωτογραφία του στην επιθυμητή θέση και να επιλέξει «**Εντάξει**» (Εικόνα 25).

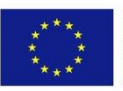

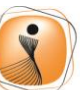

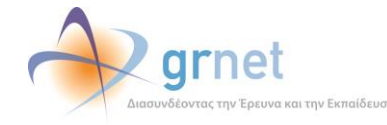

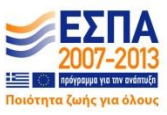

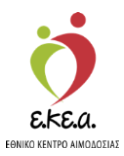

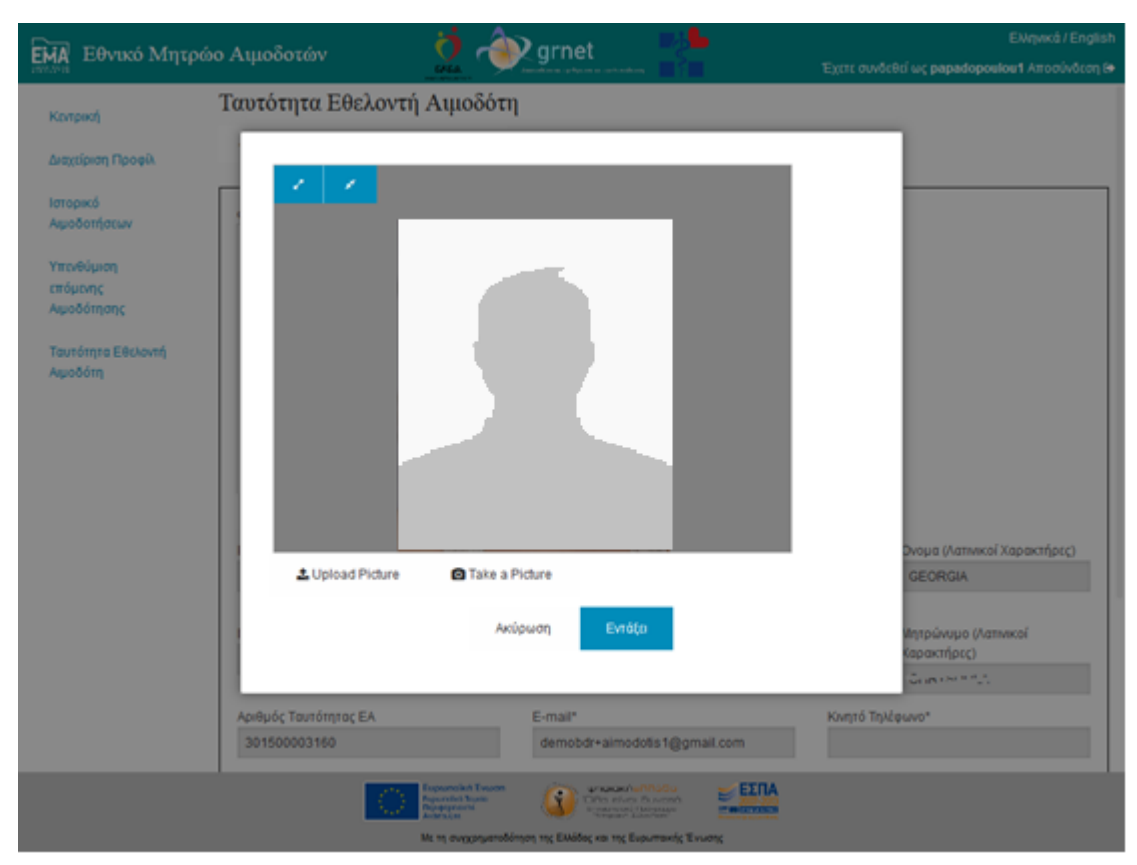

Εικόνα 25. Τοποθέτηση Φωτογραφίας

Η Ταυτότητα Εθελοντή Αιμοδότη παραλαμβάνεται από τον αιμοδότη μέσω συνεργαζόμενων σημείων παράδοσης σε όλη τη Χώρα. Για αυτό το λόγο, ο χρήστης επιλέγει το σημείο που επιθυμεί μέσω της επιλογής «Προσθήκη Σημείου Παράδοσης». Εκεί μπορεί να κάνει «Αναζήτηση» του σημείου παράδοσης που επιθυμεί με βάση τις εμφανιζόμενες επιλογές Περιφέρειας και Δήμου (Εικόνα 26).

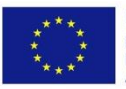

![](_page_28_Picture_7.jpeg)

![](_page_28_Picture_9.jpeg)

![](_page_28_Picture_10.jpeg)

![](_page_29_Picture_0.jpeg)

| ΕΜΑ Εθνικό Μητρ                                                | ώο Αιμοδοτών                                                       | 헐 🔶 grnet                      |                 | Εληνικά / English<br>Έχετε συνδεθεί ως papadoposiou1 Αποσύνδεση (+ |
|----------------------------------------------------------------|--------------------------------------------------------------------|--------------------------------|-----------------|--------------------------------------------------------------------|
| Κεντρική<br>Διαχτίριση Προφίλ                                  | Ταυτότητα Εθελοντή .<br>• Λίσα + Προσθόκη Σημείου                  | Αιμοδότη<br>περίδοσης          |                 |                                                                    |
| Ιστορικό<br>Αφοδοτήσεων<br>Υπενθύμιση<br>επόμοης<br>Αφοδότησης | Σημεία Παράδοσης Ταντότητος Ε<br>Περιφέρεια<br>Επιλέξεε Περιφέρεια | έθελοντή Αφοδότη<br>Δήμο<br>Επ | ς<br>λέξτε Δήμο | Nia avaljiman<br>Q                                                 |
| Ταυτότητα Εθελοντή<br>Αφοδότη                                  | Фитоурафія*<br>                                                    |                                | Denne           | Τρουμα (Αστουχοί Υμοροχούους)                                      |
|                                                                | ПАПАДОПОУЛОУ                                                       | Χαρακτήρις)<br>ΡΑΡΑΦΟΡΟULOU    | reopria         | GEORGIA                                                            |
|                                                                |                                                                    |                                |                 | Μητρώνυρο (Λατινικοί                                               |

Εικόνα 26. Προσθήκη Σημείου Παράδοσης

Η αναζήτηση επιστρέφει στην οθόνη μια λίστα με τα πλησιέστερα σημεία παράδοσης βάσει των δεδομένων που εισήγαγε ο χρήστης σχετικά με την Περιφέρεια και τον Δήμο. Στη συνέχεια, μέσω της επιλογής «**Προσθήκη**» (Εικόνα 27), ο χρήστης επιλέγει το σημείο παράδοσης από το οποίο επιθυμεί να παραλάβει την Ταυτότητά του μόλις εκείνη εκδοθεί.

![](_page_29_Picture_5.jpeg)

![](_page_29_Picture_7.jpeg)

![](_page_29_Picture_9.jpeg)

![](_page_29_Picture_10.jpeg)

![](_page_30_Picture_0.jpeg)

| Ει το Εθυικό Μητοά             |                                                 | arnet                                        | Ελληνικά / English                           |
|--------------------------------|-------------------------------------------------|----------------------------------------------|----------------------------------------------|
|                                |                                                 | description and trailing                     | Έχετε συνδεθεί ως papadopoulou1 Αποσύνδεση 🕞 |
| Κεντρική                       | Ταυτότητα Εθελοντή Αιμοδότη                     |                                              |                                              |
| Διαχείριση Προφίλ              | ♦Λίστα + Προσθήκη Σημείου Παράδοσης             |                                              |                                              |
| Ιστορικό                       | — Σημεία Παράδοσης Ταυτότητας Εθελοντή Αιμοδότη |                                              |                                              |
| Αιμοδοτήσεων                   | Περιφέρεια                                      | Δήμος                                        | 🕽 Νέα αναζήτηση                              |
| Υπενθύμιση                     | ΑΤΤΙΚΗΣ                                         | <ul> <li>ΑΘΗΝΑΙΩΝ (ΚΕΝΤΡΙΚΟΥ ΤΟΜΕ</li> </ul> | Α ΑΘΗΝΩΝ) - Q                                |
| επόμενης<br>Αιμοδότησης        | Διεύθυνση Οράοιο Αειτουονάας Σταθερό Τ          | ηλέ Email Όνουα Υπευθύνου                    | Επείνυμα Χπεμθύνου                           |
| Appoontorig                    | ΠΛΑΤΕΙΑ Σ Λευτέρα Τετάρτο: 2100000              |                                              | ΙΟΑΝΝΗΣ                                      |
| Ταυτότητα Εθελοντή<br>Αιμοδότη |                                                 |                                              |                                              |
|                                |                                                 |                                              |                                              |
|                                |                                                 |                                              |                                              |
|                                |                                                 |                                              |                                              |
|                                |                                                 |                                              |                                              |
|                                |                                                 |                                              |                                              |
|                                | Πλήθος εγγραφών: 1                              |                                              |                                              |
|                                |                                                 |                                              |                                              |
|                                |                                                 |                                              |                                              |
|                                | Φωτογραφία*                                     |                                              |                                              |

Εικόνα 27. Επιλογή σημείου παράδοσης από την εμφανιζόμενη λίστα

Τα στοιχεία του σημείου παράδοσης εμφανίζονται τώρα στην αίτηση του αιμοδότη και ο αιμοδότης θα πρέπει να επιλέξει **«Αποθήκευση»** (Εικόνα 28).

![](_page_30_Picture_5.jpeg)

![](_page_30_Picture_7.jpeg)

![](_page_30_Picture_9.jpeg)

![](_page_30_Picture_10.jpeg)

![](_page_31_Picture_0.jpeg)

| Εἰκά Εθνικό Μητρώο                                                      | ο Αιμοδοτών                                                                                                    | KELA                                                                             | grnet                                                 |                                                   | Ελληνικά / English<br>Έχετε συνδεθεί ως papadopoulou1 Αποσύνδεση ເ争                             |
|-------------------------------------------------------------------------|----------------------------------------------------------------------------------------------------|----------------------------------------------------------------------------------|-------------------------------------------------------|---------------------------------------------------|-------------------------------------------------------------------------------------------------|
| Κεντρική                                                                | Προσθήκη νέας φωτογραφίας                                                                                                    |                                                                                  |                                                       |                                                   |                                                                                                 |
| Διαχείριση Προφίλ<br>Ιστορικό<br>Αιμοδοτήσεων<br>Υπενθύμιση<br>επόμενης | Επώνυμο<br>ΠΑΠΑΔΟΠΟΥΛΟΥ<br>Πατρώνυμο                                                                                                    | Επώνυμο (Λ<br>Χαρακτήρες<br>ΡΑΡΑΟΟΡΟ<br>Πατρώνυμο<br>Χαρακτήρες                  | ατινικοί<br>)<br>DULOU<br>(Λατινικοί<br>)             | Ονομα<br>ΓΕΩΡΓΙΑ<br>Μητρώνυμο<br>Το κηστίνου      | Ονομα (Λατινικοί Χαρακτήρες)<br>GEORGIA<br>Μητρώνυμο (Λατινικοί<br>Χαρακτήρες)<br>Οιστηγρώνησης |
| Αιμοδότησης<br>Ταυτότητα Εθελοντή                                       | Αριθμός Ταυτότητας ΕΑ<br>301500003160                                                                                                    |                                                                                  | E-mail*<br>demobdr+aimod                              | lotis1@gmail.com                                  | Κινητό Τηλέφωνο*                                                                                |
| Αμοδότη                                                                 | Ομάδα Αίματος*<br>Α<br>Ο αιμοδότης δήλωσε ότι επιθυμ<br><u>Σημείο Παράδοσης Ταυτότητα</u><br>Διεύθυνση : ΠΛΑΤΕΙΑ<br>ΣΥΝΤΑΓΜΑΤΟΣ<br>Ωράριο Λαιτουργίας :<br>Δευτέρα, Τετάρτη: 09:00-16:00,<br>Τρίτη, Πέμπτη, Παρασκευή:<br>09:00-14:00 / 17:30-21:00,<br>Σάββατο: 09:00-15:00<br>Σταθερό Τηλέφωνο : 21000000<br>Email :                                                                                                    | μεί την έκδοση Το<br>Ι <u>CC</u><br>)000                                         | ν<br>ιυτότητα Εθελοντή .                              | Rhesus*<br>(+)<br>Αιμοδότη                        |                                                                                                 |
|                                                                         | 🖺 Αποθήκευση * 🔹 Ορι                                                                                                    | ιστική Υποβολή                                                                   |                                                       |                                                   |                                                                                                 |
|                                                                         | European State State Sta | ιρωπαϊκή Ένωση<br>ρωταϊκή Τομιίο<br>τραφοραστικ<br>άπτυξας<br>τη συγχρηματοδότης | φηταιακή<br>Οθια είναι<br>Ηπαρτοκά<br>Παγρακά 20<br>α | πηώδα<br>Βεινοτιά<br>δαγγορμο<br>υρωπαικής Ένωσης |                                                                                                 |

### Εικόνα 28. Αποθήκευση Αίτησης

### Προσοχή!

Για να επιτραπεί στον χρήστη η **«Οριστική Υποβολή**», η οποία και θα εκκινήσει τη διαδικασία έκδοσης της Ταυτότητα Εθελοντή Αιμοδότη, πρέπει η έκδοση ταυτότητας να πραγματοποιείται με την σύμφωνη γνώμη του αιμοδότη (επιλογή checkbox) όπως φαίνεται στην *Εικόνα 29*.

![](_page_31_Picture_6.jpeg)

![](_page_31_Picture_8.jpeg)

![](_page_31_Picture_10.jpeg)

![](_page_31_Picture_11.jpeg)

![](_page_32_Picture_0.jpeg)

| Εθνικό Μητρώο                                               | ο Αιμοδοτών                                                                                                    | ČKELA.                                                                                 | grnet                                                                        |                                                 | Ελληνικά / English<br>Έχετε συνδεθεί ως papadopoulou1 Αποσύνδεση 🔂             |
|-------------------------------------------------------------|----------------------------------------------------------------------------------------------------|----------------------------------------------------------------------------------------|------------------------------------------------------------------------------|-------------------------------------------------|--------------------------------------------------------------------------------|
| Κεντρική                                                    | Προσθήκη νέας φωτογραφίας                                                                                                    |                                                                                        |                                                                              |                                                 |                                                                                |
| Διαχείριση Προφίλ<br>Ιστορικό<br>Αιμοδοτήσεων<br>Υπενθύμιση | Επώνυμο<br>ΠΑΠΑΔΟΠΟΥΛΟΥ<br>Πατρώνυμο                                                                                                    | Επώνυμο (Λ<br>Χαρακτήρες<br>ΡΑΡΑΔΟΡΟ<br>Πατρώνυμο<br>Χαρακτήρες                        | ατινικοί<br>)<br>DULOU<br>(Λατινικοί<br>)                                    | Όνομα<br>ΓΕΩΡΓΙΑ<br>Μητρώνυμο                   | Όνομα (Λατινικοί Χαρακτήρες)<br>GEORGIA<br>Μητρώνυμο (Λατινικοί<br>Χαρακτήρες) |
| επόμενης<br>Αιμοδότησης<br>Ταυτότητα Εθελοντό               | Αριθμός Ταυτότητας ΕΑ<br>301500003160                                                                                                    | and a second second                                                                    | E-mail*<br>demobdr+aimod                                                     | otis1@gmail.com                                 | Οί στ <sup>οντ</sup> Οίος:<br>Κινητό Τηλέφωνο*                                 |
| Αιμοδότη                                                    | Ομάδα Αίματος*<br>Α<br>Ο αιμοδότης δήλωσε ότι επιθυμ<br>Σημείο Παράδοσης Ταυτότητο<br>Διεύθυνση : ΠΛΑΤΕΙΑ<br>ΣΥΝΤΑΓΜΑΤΟΣ<br>Ωράριο Λειτουργίας :<br>Δευτέρα, Τετάρτη: 09:00-16:00<br>Τρίτη, Πέμπτη, Παρασκευή:<br>09:00-14:00 / 17:30-21:00,<br>Σάββατο: 09:00-15:00<br>Σταθερό Τηλέφωνο : 21000000<br>Email : | μεί την έκδοση Το<br>ac:<br>,                                                          | -                                                                            | Rhesus*<br>(+)<br>Αιμοδότη                      |                                                                                |
|                                                             | 🖺 Αποθήκευση 🔷 Ορισ                                                                                                    | πική Υποβολή                                                                           |                                                                              |                                                 |                                                                                |
|                                                             | En Francisco Maria                                                                                                    | υρωπαϊκή Ένωση<br>πρωτητική Ταμεία<br>προφερειακής<br>κάπαιξης<br>ε τη συγχρηματοδότησ | ψηθιακή<br>Οθη είναι<br>Ειταστοκά Ι<br>Πάραστ 20<br>η της Ελλάδας και της Ευ | Πτώδο<br>Βεινοπτά<br>Ματορμο<br>Ανατικής Ένωσης |                                                                                |

Εικόνα 29. Οριστική Υποβολή

Στο τέλος της διαδικασίας εμφανίζεται επιβεβαιωτικό μήνυμα όπως φαίνεται στην Εικόνα 30.

![](_page_32_Picture_5.jpeg)

![](_page_32_Picture_7.jpeg)

![](_page_32_Picture_9.jpeg)

![](_page_32_Picture_10.jpeg)

![](_page_33_Picture_0.jpeg)

| ΕΜΑ Εθνικό Μητρώο                                                                   | Αιμοδοτών Εληνικά / English                                                                                                    |
|-------------------------------------------------------------------------------------|----------------------------------------------------------------------------------------------------|
| Κεντρική<br>Διαχείριση Προφίλ<br>Ιστορικό<br>Αιμοδοτήσεων<br>Υπενθύμιση<br>επόμενης | Προσθήκη νέας φωταγροφίας<br>Υποβολή Αίτησης Έκδοσης Ταυτότητας Εθελοντή Αιμοδότη<br>Τα στοιχεία και η φωτογραφία που έχετε καταχωρίσει πρόκειται να υποβληθούν οριστικά και δεν<br>υπάρχει δυνατότητα τροποποίησής τους. Είστε σίγουρος;<br>Μαι Φίχιι<br>Μαι Φίχιι                                                                                                    |
| Ταυτότητα Εθελοντή<br>Αιμοδότη                                                      | 301500003160         demobdr+aimodotis1@gmail.com           Ομάδα Aiματος*         Rhesus*           A         •           Ο αιμοδότης δήλωσε ότι επιθυμεί την έκδοση Ταυτότητα Εθελοντή Αιμοδότη           Σιμείο Παράδοσης Ταυτότητας:           Διεύθυνση : ΠΛΑΤΕΙΑ           ΣΥΝΤΑΓΝΑΤΟΣ           Ωράριο Λειτουργίας :           Δευτέρα Τατότητη 09:00-16:00,           Ττήπ,Πέμπτη,Παρασκευή:           09:00-14:00/17:30-21:00,           Σάββατο: 09:00-15:00           Σταθερό Τηλέφωνιο: 2100000000 |
|                                                                                     |                                                                                                    |
|                                                                                     | Με τη συγχρηματοδότηση της Ελλόδας και της Ευρωπαικής Ένωσης                                                                                                    |

Εικόνα 30. Επιβεβαιωτικό μήνυμα έκδοσης ταυτότητας

Αφού ο χρήστης επιβεβαιώσει τα στοιχεία που έχει καταχωρίσει εμφανίζεται στην οθόνη του μήνυμα επιτυχούς καταχώρισης της αίτησης καθώς και ο αριθμός αυτής (Εικόνα 31).

![](_page_33_Picture_5.jpeg)

![](_page_33_Picture_7.jpeg)

![](_page_33_Picture_9.jpeg)

![](_page_33_Picture_10.jpeg)

![](_page_34_Picture_0.jpeg)

| ΕΜΑ Εθνικό Μητρά                                                                    | οο Αιμοδοτών 🧖 🦂                                                                                                    | grnet                                                                                                   | Ελληνικά / English<br>Έχετε συνδεθεί ως <b>papadopoulou1</b> Αποσύνδεση G <del>•</del>                          |
|-------------------------------------------------------------------------------------|----------------------------------------------------------------------------------------------------|----------------------------------------------------------------------------------------------------|----------------------------------------------------------------------------------------------------|
| Κεντρική<br>Διαχείριση Προφίλ<br>Ιστορικό<br>Αιμοδοτήσεων<br>Υπενθύμιση<br>επόμενης | Επιτυχής Καταχώρηση Αί<br>Σας ενημερώνουμε ότι η αίτηση σας<br>Θα ενημερωθείτε γ                                                                                                    | <b>ίτησης</b><br>; με αριθμό <b>301500003160</b> καταχωρήθηκε ε<br>ια την εξέλιξή της μέσω email ή sms. | Ονομα (Λατινικοί Χαρακτήρες)<br>GEORGIA<br>Πτυχώς.<br>Ιητρώνυμο (Λατινικοί<br>Καρακτήρες)<br>- Οί ιστ.Υ΄ Ουτ. Α |
| Ταυτότητα Εθελοντή<br>Αιμοδότη                                                      | 301500003160<br>Ομάδα Αίματος*<br>Α<br>Ημερομηνία Υποβολής 22/12/2015 15:40<br>Αίτησεως:<br>Ο αιμοδότης δήλωσε ότι επιθυμεί την έκδοση "<br>Σημείο Παράδοσης Ταυτόπτας:<br>Διεύθυνση: ΠΛΑΤΕΙΑ<br>ΣΥΝΤΑΓΜΑΤΟΣ<br>Οράριο Λειτουργίας :<br>Δευτέρα, Τετάρτη: 09:00-16:00,<br>Τρίτη, Πέμπτη, Παρασκευή:<br>09:00-14:00 / 17:30-21:00,<br>Σάββατο: 09:00-15:00<br>Σταθερό Τηλέφωνο: 2100000000<br>Email : | demobdr+aimodotis1@gmail.com<br>Rhesus*<br>(+)<br>Ταυτότητα Εθελοντή Αιμοδότη                           |                                                                                                    |
|                                                                                     | Ευρωπαϊκή Έκνοση<br>Γεροσιαία Τουία<br>Περισματικό<br>Με τη συγχοηματοδότ                                                                                                    | ατινιακή επίτο Βυ<br>Όται είναι Βυνατή<br>Παι είναι Βυνατή<br>Παι την Ελλάδος και της Ευρωπαικής Ένωσης |                                                                                                    |

Εικόνα 31. Επιτυχής Καταχώριση Αίτησης

Τέλος, στην υποβληθείσα αίτηση για ταυτότητα εθελοντή αιμοδότη εμφανίζεται και η τρέχουσα κατάσταση, για παράδειγμα «Υποβλήθηκε», «Προς Εκτύπωση», «Έτοιμη προς παράδοση» κ.ο.κ (Εικόνα 32).

![](_page_34_Picture_5.jpeg)

![](_page_34_Picture_7.jpeg)

![](_page_34_Picture_9.jpeg)

![](_page_34_Picture_10.jpeg)

![](_page_35_Picture_0.jpeg)

| ΕΜΑ Εθνικό Μητρ                                                      | ώο Αιμοδοτών                                                                                                    | 🧕 🔶 grnet                                              |               | Ελληνικά / English<br>Έχετε συνδεθεί ως papadopoulou1 Αποσύνδεση G |  |  |
|----------------------------------------------------------------------|----------------------------------------------------------------------------------------------------|--------------------------------------------------------|---------------|--------------------------------------------------------------------|--|--|
| Κεντρική                                                             | Ταυτότητα Εθελοντί                                                                                                    | ή Αιμοδότη                                             |               |                                                                    |  |  |
| Διαχείριση Προφίλ                                                    | ♦ Aiem                                                                                                    |                                                        |               |                                                                    |  |  |
| Ιστορικό<br>Αιμοδοτήσεων                                             | Κατάσταση: Υποβλήθηκε                                                                                                    |                                                        |               |                                                                    |  |  |
| Υπενθύμιση<br>επόμοης<br>Αφοδότησης<br>Ταυτότητα Εθελοντή<br>Αφοδότη | Outroypopia*                                                                                                    |                                                        |               |                                                                    |  |  |
|                                                                      | ΠΑΠΑΔΟΠΟΥΛΟΥ                                                                                                    | Επωνυμο (Λατινικοί<br>Χαρακτήρες)<br>ΡΑΡΑΦΟΡΟΕΙ ΟΙ     | ΓΕΩΡΓΙΑ       | GEORGIA                                                            |  |  |
|                                                                      | Πατρώνυμο                                                                                                    | Πατρώνυμο (Λατινικοί<br>Χαρακτήρες)<br>και ακάτατ (* ' | Μητρώνυμο     | Μητρώνυμο (Λατινικοί<br>Χαρακτήρες)<br>Φειτές του τους             |  |  |
|                                                                      | Αριθμός Τουτότητος ΕΑ.<br>301500003160                                                                                                    | E-mail*<br>demobdr+aimodol                             | is1@gmail.com | Κνητό Τηλέφωνο*                                                    |  |  |
|                                                                      | Expanded Training<br>Reparate Training<br>Reparate Trai |                                                        |               |                                                                    |  |  |

Εικόνα 6. Επισκόπηση Υποβληθείσας Αίτησης

![](_page_35_Picture_4.jpeg)

![](_page_35_Picture_6.jpeg)

![](_page_35_Picture_8.jpeg)

![](_page_35_Picture_9.jpeg)